**SKB-E3UN** 

# 英語配列USBスリムキーボード 取扱説明書

この度は、英語配列USBスリムキーボード「SKB-E3UN」(以下本製品)をお買い上げいただき誠に ありがとうございます。この取扱説明書では、本製品の使用方法や安全にお取扱いいただくための注 意事項を記載しています。ご使用の前によくご覧ください。読み終わったあともこの取扱説明書は大 切に保管してください。

### 最初にご確認ください

お使いになる前に、セット内容がすべて揃っているかご確認ください。 万一、足りないものがありましたら、お買い求めの販売店にご連絡ください。

| truk 由容   |                 |                   |
|-----------|-----------------|-------------------|
| ①キーボード…1台 | ②取扱説明書(本書) … 1部 | ③保証書(パッケージに記載)…1部 |
|           |                 |                   |

本取扱説明書の内容は、予告なしに変更になる場合があります。 最新の情報は、弊社WEBサイト(https://www.sanwa.co.jp/)をご覧ください。

デザイン及び仕様については改良のため予告なしに変更することがあります。 本書に記載の社名及び製品名は各社の商標又は登録商標です。

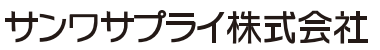

### 絵表示の意味

▲ 注意 この事項を守らないと事故や他の機器に損害を与えたりすることがあります。

### 0 注意していただきたいことを記載しています。

### 取扱い上のご注意

### ⚠注意

- ●航空機内でのご使用は、計器に影響を及ぼす可能性があるので使用しないでください。 ●本製品は電気で動作しておりますので、発火する恐れがあります。万一煙が出たり変なにおいがし た場合は、本製品及び接続しているパソコンや機器の電源を切り、お買い上げの販売店又は、弊社 までご連絡ください
- ●雷がなっている時に、本製品に触れないでください。
- ▲落雷により感電する恐れがあります。
- ●本製品のカバーを開けたり、分解しないでください。
- ▲故障や感電の原因となることがあります。
- ●濡れた手で本製品に触らないでください。
- ▲本製品がパソコンに接続されている時には、感電する恐れがあります。
- ●本製品内部に液体、金属などの異物が入らないようにしてください。
- ▲感電や火災、故障の原因となることがあります。
- ●本製品に強い振動や衝撃を与えないでください。 ▲故障・破損などの原因となることがあります。
- ●本製品を水分や湿気の多い場所、直射日光の当たる場所、ホコリや油煙などの多い場所、車中や暖 房器具のそばなどの高温となる場所に設置したり、保管しないでください。
- ▲故障・感雷などの原因となることがあります。
- ●本製品を重ねて設置したり、本製品の上に重いものを置かないでください。 ▲火災や故障の原因となることがあります。
- ●本製品は不安定な場所に設置したり、保管しないでください。
- ▲落下により故障・破損の原因となることがあります。
- ●本製品を抜き差しする時には、必ずコネクタ部分を持ち無理な力を加えないでください。
- ▲故障・破損などの原因となることがあります。 ●本製品のケーブルは、家具で踏んだり、扉ではさまないでください。またケーブルを引っ張ったり折 り曲げないでください。
- ▲火災や故障の原因となることがあります。
   ●本製品を使用中に発生したデータやプログラムの消失についての補償はいたしかねます。
- ▲定期的にバックアップを取るなどの対策をあらかじめ行ってください。 ●本製品のお手入れをする場合には、ベンジンやシンナーなどの揮発性有機溶剤が含まれているも のは使用しないでください。
- ▲塗装を傷めたり、故障の原因になることがあります。乾いた柔らかい布で乾拭きしてください。 ●本製品は医療機器、原子力設備や機器、航空宇宙機器、輸送設備や機器などの人命に関わる設備 や機器、及び高度な信頼性を必要とする設備や機器やシステムなどへの組込みや使用は意図され ておりません。これらの用途に本製品を使用され、人身事故、社会的障害などが生じても弊社はい かなる青任も負いかねます。
- ●本製品は日本国内用に作られております。日本国外の規格等には準拠しておりません。

### 安全にご使用していただくために

●製品を分解したり、改造しないでください。 ●0℃~40℃の気温環境でお使いください。 ●本製品に衝撃を加えないようにしてください。 ●保証規定をよく読み正しくお使いください。

### 健康に関する注意

マウスやトラックボール、キーボードを長時間操作すると、手や腕や首、肩などに負担が掛かり痛みや 痺れを感じることがあります。そのまま操作を繰り返していると、場合によっては深刻な障害を引き起 こす恐れがあります。マウスやキーボードを操作中に身体に痛みや痺れを感じたら、直ちに操作を中 止し、場合によっては医師に相談してください。また日常のパソコン操作では定期的に休憩を取り、手 や腕や首、肩など身体に負担が掛からないように心がけてください。

### 快適な使用方法

- ●手首はまっすぐにのばし、指は少し曲げた状態にします。
- ●手はキーボード上で肘に対して90°以上にします。
- ●肩に力を入れたり、肩をすくめず、余分な力を入れないようにします。
- ●15分間タイプする度に、1~2分休憩をとってください。
- ●腕や肘を休めるため、手置き台(リストレスト)や肘付椅子の併用をお奨めします。 ●画面を見るときは、心持ち目線が下がるように椅子の高さを調節してください。
- ●窓より少なくとも2mは離れて、自然光の入ってくる場所で、画面のコントラストを調節してください。
- 画面にはCRTフィルタを装着することをお奨めします。
- ●キーボード底面には、キーボードの角度(高さ)が調節できるようにツメが2ヶ所についています。 お好みで入力しやすい角度を選んでください。

●スタンドを立てるときには、必ず両方のスタンドを立ててください。 ●スタンドは完全に立てるか、全く立てないかのどちらかにしてください。中途半端な状態 では使用しないでください。

### 1.特長

### ●シンプルな英語配列キー

余分なキーを省いたシンプルなレイアウトの英語配列キー採用しています。 見た目もスタイリッシュでパソコン周りの美しさを損ないません。

- ●使わないときは立てて収納 キーボードを使用しない時は立てて収納することで、デスクスペースを広々と使うことができます。
- ●入力ミスを防ぐ2段構造キー

隣キーとの境界が分かりやすい2段構造のキートップなので、タッチタイピングがしやすく、入力ミ スを防ぎます。

●ノートパソコンの打ち心地、パンタグラフ

ノートパソコンに多く採用されているパンタグラフ方式で、軽いキータッチが特長です。 キートップのどの位置からでも垂直にストロークするため、キーの中心を打たなくても確実に入力 が行われます。

### ●固定可能なケーブル

本体より、ケーブルを左・中央・右の3方向から引き出し・固定することができます。使い方に合わせ て自由にレイアウトできます。

- ●ノートパソコンや各メーカー純正キーボードのファンクションキーにあらかじめ割付けられている特殊機能(画面の明度調整やボリュームのアップダウンなど)はこのキーボード からは操作できません。
- Windowsが起動する前のコマンド(BIOSの設定、SCSIボードなど)の設定ができない 場合があります。(パソコン本体に依存します)
- ●パソコンの機種・BIOSによっては、サスペンドモード(スリープモード、スタンバイモード) 後にUSBキーボードを認識しない場合があります。この時は接続しているUSBコネクタ を一度引き抜いてからもう一度接続し直してください。

## 2.対応機種•対応OS

### ■対応機種

- Windows搭載(DOS/V)パソコン
- ※USBポートを持ち、パソコンの本体がUSBポートの動作を保証している機種 ■対応OS
- Windows 10.8.1.8.7

### 3.各部の名称とはたらき

「NumLk」キー: 数字キー「0」~「9」までと「\*」「-」「+」「.」「/」は、NumLockをONにすること

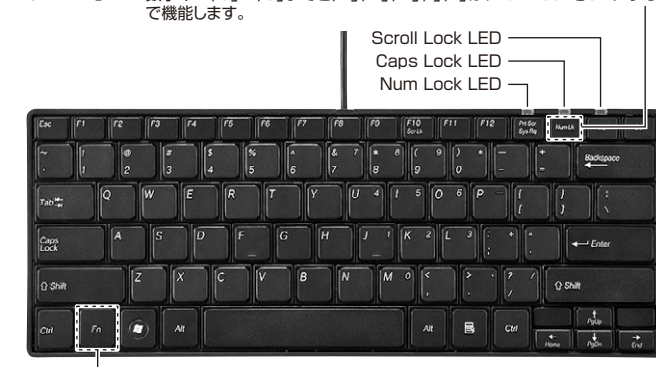

「Fn」キー:「ScrLk」「PgUp」「PgDn」「Home」「End」は、「Fn」キーと同時に押すことで機能します。

## 4.キーボードの接続

パソコンのUSBポートに接続すつと自動的にインストールが始まります。

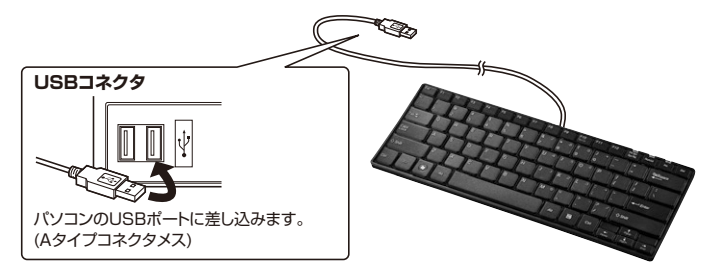

### 5.キーボード配列の変更方法

- 本製品を、日本語OSのインストールされたパソコンに接続される場合、英語配列に変更する必要が あります。
- ※英語配列への変更は弊社ではサポートしておりません。
- 以下に代表的な変更方法を記載しています。
- ※以下の方法の場合、日本語PS/2キーボードが接続されている必要があります。
- (ノートパソコンは必要ありません)

### <Windows 10の場合>

1.Windowsスタートメニューを 右クリックし、「設定」をクリック してください。

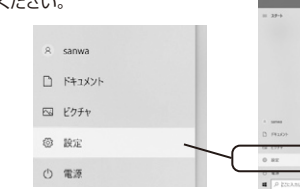

時刻と言語

音声認識、対

2.「時刻と言語」をクリックしてください。

**公**字

 
 Image: Construction
 Top: Construction
 Top: Construction
 Top: Construction
 Top: Construction
 Top: Construction
 Top: Construction
 Top: Construction
 Top: Construction
 Top: Construction
 Top: Construction
 Top: Construction
 Top: Construction
 Top: Construction
 Top: Construction
 Top: Construction
 Top: Construction
 Top: Construction
 Top: Construction
 Top: Construction
 Top: Construction
 Top: Construction
 Top: Construction
 Top: Construction
 Top: Construction
 Top: Construction
 Top: Construction
 Top: Construction
 Top: Construction
 Top: Construction
 Top: Construction
 Top: Construction
 Top: Construction
 Top: Construction
 Top: Construction
 Top: Construction
 Top: Construction
 Top: Construction
 Top: Construction
 Top: Construction
 Top: Construction
 Top: Construction
 Top: Construction
 Top: Construction
 Top: Construction
 Top: Construction
 Top: Construction
 Top: Construction
 Top: Construction
 Top: Construction
 Top: Construction
 Top: Construction
 Top: Construction
 Top: Construction
 Top: Construction
 Top: Construction
 Top: Construction
 Top: Construction
 Q san E 779 & 7870+ AREA FOR P #8 7940-

0 4

.....

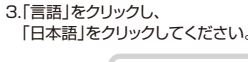

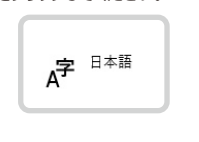

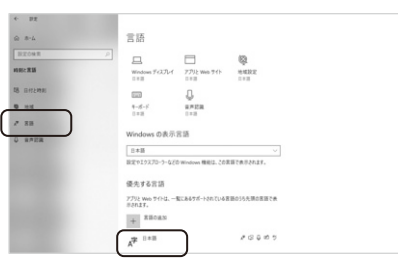

4. [オプション]をクリックしてください。

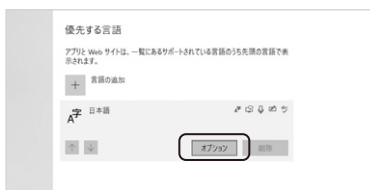

5. 「レイアウトを変更する」を クリックしてください。

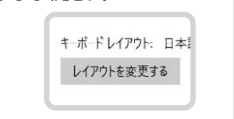

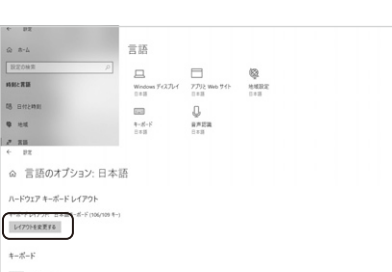

6.「英語キーボード (101/102キー)を 選択してください。

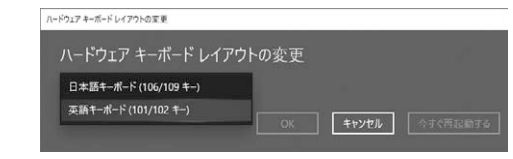

7.パソコンを再起動してください。再起動を行うまで配列は変更されません。

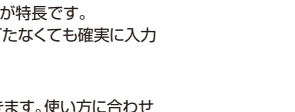

### <Windows 8.1・8・7の場合>

Windowsのバージョンにより表示が異なる場合があります。

- 1.デバイスマネージャの 「キーボード」 「日本語PS/2キーボード…」 をクリックしてください。
- . . . . . . . . . . B DVD/CD-ROM F517
   DEC ATA(ATAPI II)-10-5
   GUSS (Universal Serial Bus) TV-4
   GUSS (Universal Serial Bus) TV-4 ーポード 日本語 PS(2キーボード(106/109キー Or)+美数) ュータ ド、ビデオ、およびゲームコントローラ
- 2.「ドライバ」タグをクリックし 「ドライバの更新」をクリック してください。

示されます。

- 日本語 PS/2 キ・ボ・ド (106/109 キー Ctrl・英数)のプロパティ 🛛 🕐 全般 「ドライノ」「リソース」 電源の管理 日本語 PS/2 キーボード (106/109 キー Otrl•英数) プロバイダ 日付 2001/07/01 5.1.2600.110 デジタル緊名者: Microsoft Windows XP Publisher ドライバの詳細(D)... ドライバ ファイルの詳細を表示します。 ドライバの更新(2). このデバイスのドライバを更新します。 「ドライバのロール バック(B)」ドライバの更新後にデバイスの認識が失敗する場合、以前にインストール」たドライバの日ール、バック(B) 削除(U)
  ドライバをアンインストールします (上級者用)。 OK キャンセル
- 3.ハードウェアの更新の画面が表 ハードウェアの更新ウィザードの開始 「一覧または特定の場所からイン のウィザードでは、次のハードウェアに必要なソフトウェアをインストールします ストールする」にチェックを入れ 日本語 PS/2 キーボード (106/109 キー Ctrl+莨酸) 「次へ」をクリックしてください。 ハードウェアに付属のインストール CD またはフロッピーディ スクがある場合は、挿入してください。 インストール方法を遅んでください ○ソフトウェアを自動的にインストールする(推奨)Φ ○一覧または特定の場所からインストールする(詳細)⑤) あけまるには、P.かん1 ありいっり アくがざい (第3個) 法へ(10) キャンセル

ードウェアの 更新ウィザード

まとインストールのオブションを選んでください

- 4.「検索しないで、インストールす るドライバを選択する」にチェッ クを入れ「次へ」をクリックして ください。
- 5.「互換性のあるハードウェアを表 示」のチェックをはずし、「標準キ ーボード|を選択し、「101/102 英語キーボード または Microsoft Natural PS/2+-ボード」を選択し、「次へ」をクリッ クしてください。
- 6.右記のような画面が表示されます。 「はい」をクリックしてください。
- 7.以上で完了です。「完了」をクリック してください。
- 8.すぐ再起動する場合は「はい」を、後 で再起動する場合は「いいえ」をク リックしてください。

- Ð 下のチョックボックスを使って、リムーリブル メディアやローカル パスから検索できます。検索された最適のドラ イバのインストールされます。 ○ 機楽しないで、インストールするドライバを選択する(2) 一覧からドライバを選択するには、このオブションを選びます。選択されたドライバは、ハードウェアに最適のもの メリカルドライバを選択するには、このオブションを選びます。選択されたドライバは、ハードウェアに最適のもの (戻る(図) 次へ(図) キャンセル ハードウェアの更新ウィザード このハードウェアのためにインストールするデバイス ドライバを選択してください。 ハードウェアデバイスの製造元とモデルを選択して [大へ] を イスカがある場合は「ディスカ使用」を切っ切っていたへい てください。インストール:
- 互換性のあるハードウェアを表示の 1月101/102 英語キーボードまたは Microsoft Natural PS/2 キーボ 同/HDD キーボード デバイク PS/2キーボード (04キー ディスク使用化し このドライバはデジタル署名されています。 ドライバの署名が重要な理由 (原る(8)) 次へ(9)> キャンセル
- デバイスのインストールの審認 選択したデバイス用のドライリには、PSG マウスボートデバイスも含んでいます。 このデバイスのサポートをインストールすると、現在の PSG マウスボートドライバが上書をされます。この 川人ますが? 1 (1000) (1000)

  - ハードウェアの更新ウィザードの完了 101/102 英語キーボードまたは Microsoft Natura ポード このコンピュータを再起動するまで、インストールしたハードウェアは正しく 動作しません。
  - [完了]をひりゅうするとウィザードを閉じます。
    - (京5倍) 117 年
- システム設定の変更 ?) ハードウェア設定が実更されました。これらの実更を有効にするためにはエンピュータを再起動しなければなりませ、 今コンピュータを再起動しますか。 (北いの) いいえの

# 6.インストールの確認

「Windows」→「コントロールパネル」→「デバイスマネージャー」をクリックします。 「ユーザーアカウント制御」の画面が表示されます。「続行(C)」をクリックしてください。

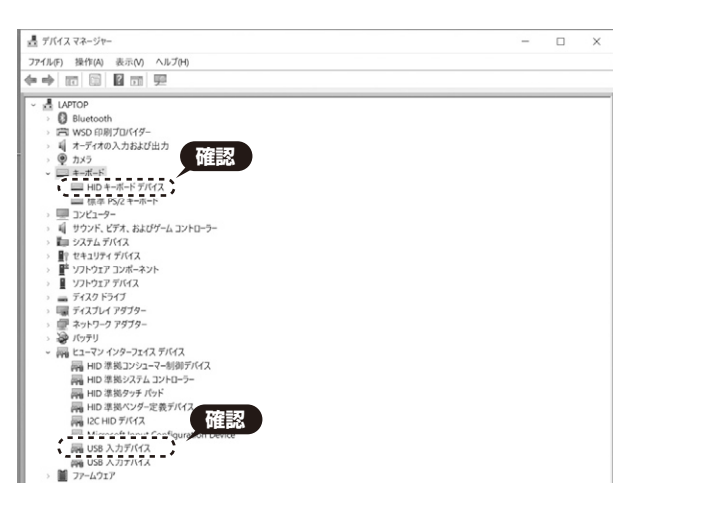

### 認識しない場合の対処法

インターネットに接続されたWindows 7やWindows 10・8.1・8の パソコンで、キーボードを接続してもしばらく認識しない場合があります。 このような場合、初期USB機器接続時のドライバーのインストール中、 Windowsが最新ドライバーを自動的に検索する機能が働いている場合があります。 使用可能なマウスやタッチパッド・タッチパネル操作で、下記解決方法をお試しください。

### ■最新ドライバーを自動検索している時に表示されるウィンドウ

最初に接続すると、タスクバー右下に下記のようなメッセージが出ます。 (このウィンドウは、設定に関係なく表示されます)

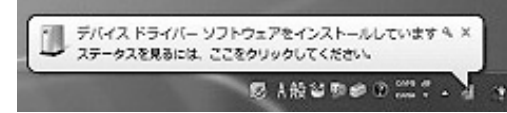

### ウィンドウをクリックすると、ドライバーのインストール状況が確認できます。 ここで、「Windows Updateを検索しています…」と表示され、しばらく検索が続きます。

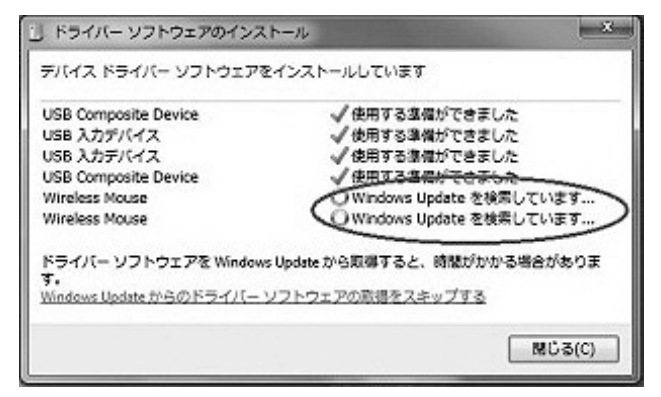

### ■解決方法

(1)使用されているパソコンのインターネット接続を無効にする。 パソコン本体のワイヤレススイッチをOFFにしたり、ケーブルを抜くなどで ネットワークから切り離してください。

.....

【2】Windowsのドライバーインストール設定を変更する。 下記、手順1は、OSバージョンにより操作方法が異なります。 ご使用のOSの項目をご覧ください。

### 1.<Windows 7の場合>

(変更後は元に戻されることをおすすめします) ・「スタートメニュー」を開き、「デバイスとプリンター」を開いてください。

| / 付班                 | コントロールパネル  |  |
|----------------------|------------|--|
| Snipping Tool        | テバイスとプリンター |  |
| Microsoft Excel 2010 | ヘルプとサポート   |  |
| ▶ すべてのプログラム          |            |  |
| 「プログラムとファイルの検索 の     | シャットダウン 🔹  |  |
|                      |            |  |

## 1.<Windows 10・8.1・8の場合>

(変更後は元に戻されることをおすすめします) ・画面左下にある「Windowsマーク」にカーソルを合わせ、右クリックしてください。 ・「コントロールパネル」を選択してください。

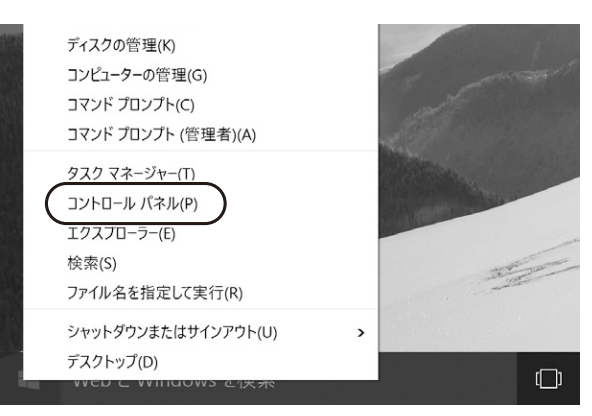

### ・「ハードウェアとサウンド」内の「デバイスとプリンター」を開いてください。

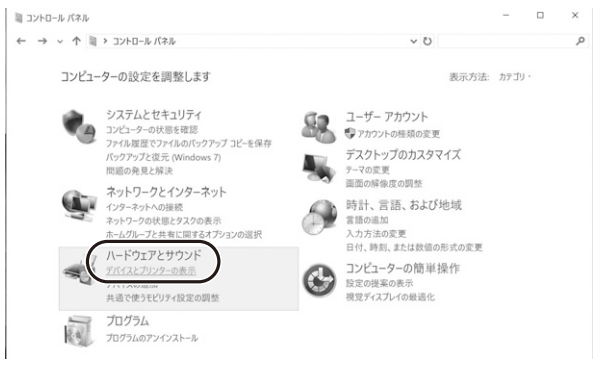

### <各OS共通>

2.使用しているパソコンのアイコンが出ますので、右クリックしてください。

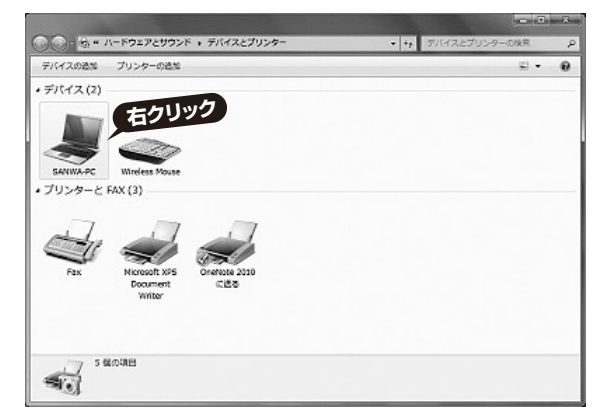

### 3.表示されるメニュー内の「デバイスのインストール設定」をクリックしてください。

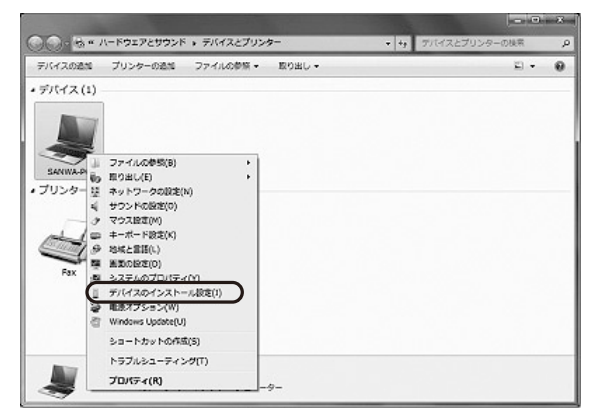

4.「いいえ」を選択し、「コンピューター上で…」か「Windows Updateから…」を選択 し、「変更の保存」をクリックして完了です。その後、USB機器の接続を行ってくださ い。

| デバイスのインストール設定                                                                         |
|---------------------------------------------------------------------------------------|
| デバイス用のドライバー ソフトウェアおよびリアル アイコンをダウンロードしますか?                                             |
| ◎ はい、自動的に実行します (推奨)(Y)                                                                |
| ◎ いいえ、実行方法を選択します(L)                                                                   |
| ○常に、Windows Update から最適なドライバー ソフトウェアをインストールする(A)                                      |
| <ul> <li>コンピューター上で見つからない場合に、Windows Update からドラ<br/>イバー ソフトウェアをインストールする(1)</li> </ul> |
| ◎ Windows Update からドライバー ソフトウェアをインストールしない(N)                                          |
| 図 汎用のデバイス アイコンを、拡張されたアイコンで墨き換える( <u>B</u> )                                           |
| 自動的に実行する必要がある理由                                                                       |
| 「愛愛夏の保存」(キャンセル)                                                                       |

### 【3】Windows Updateの検索をスキップする。

ドライバーインストール時の状態表示ウィンドウ内で、(「最新ドライバーを自動検索して いる時に表示されるウィンドウ」を参照)「Windows Update からのドライバーソフトウ ェアの取得をスキップする」をクリックしてください。

.....

すると、自動的に検索がストップしますが、完了するまでに時間がかかります。場合によって は、解決できないことがあります。

| USB Composite Device               | ✓ 使用する連備ができました                |
|------------------------------------|-------------------------------|
| USB 入力デバイス                         | ✓ 使用する準備ができました                |
| USB 人力ナハイズ<br>USB Composite Daviso | √ 使用する連幅ができました                |
| Wireless Mouse                     | Windows Update を検索しています。      |
| Wireless Mouse                     | O Windows Update を検索しています     |
| ドライバー ソフトウェアを Window               | s Update から取得すると、時間がかかる場合がありま |

| キー数・キーピッチ     | 82+19mm               |
|---------------|-----------------------|
| インターフェース・コネクタ | USB(Aコネクタ)            |
| キー方式          | パンタグラフ                |
| キーストローク       | 2.0±0.1mm             |
| 動作力           | 50±20g                |
| サイズ・重量        | W293×D115×H19mm·約260g |
| ケーブル長         | 約1.5m                 |
| 対応機種          | Windows搭載(DOS/V)パソコン  |
| 対応OS          | Windows 10.8.1.8.7    |
|               |                       |

### 8.ハードウェア環境チェック

製品には万全を期しておりますが、万一故障が発生したり、動作上の不具合がございましたら、保証書 の所定の項目をご記入していただくと共に、下記のチェック欄も合わせてぜひご記入ください。より 適切に、より速く対応させていただくためには、お客様の利用環境を把握する必要があります。ぜひ ご協力ください。

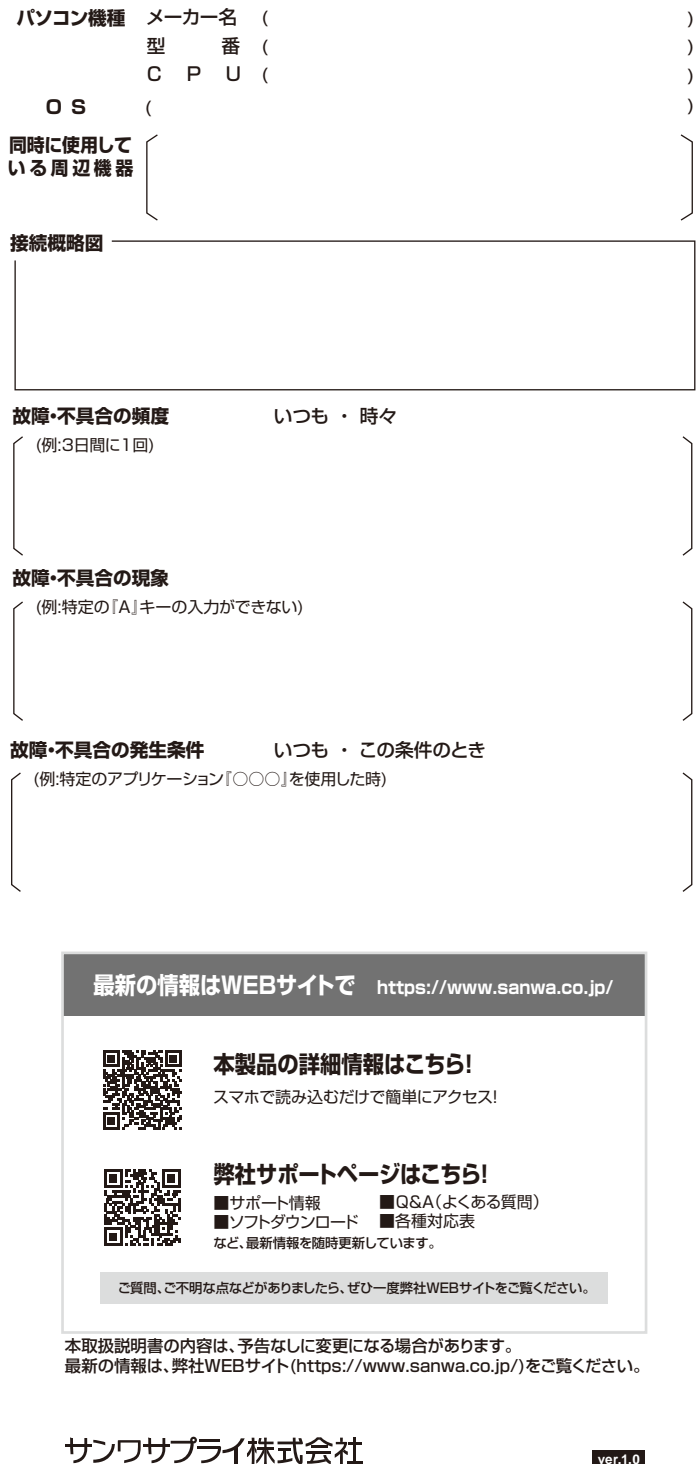

岡山サブライセンター/〒700-0825 岡山県岡山市北区田町1-10-1 TEL.086-223-3311 FAX.086-223-5123 東京サブライセンター/〒140-8566 東京都品川区南大井6-5-8 TEL03-5763-0011 FAX.03-5763-0033 

ver.1.0

CB/AI/THDaNo